### CARDNET

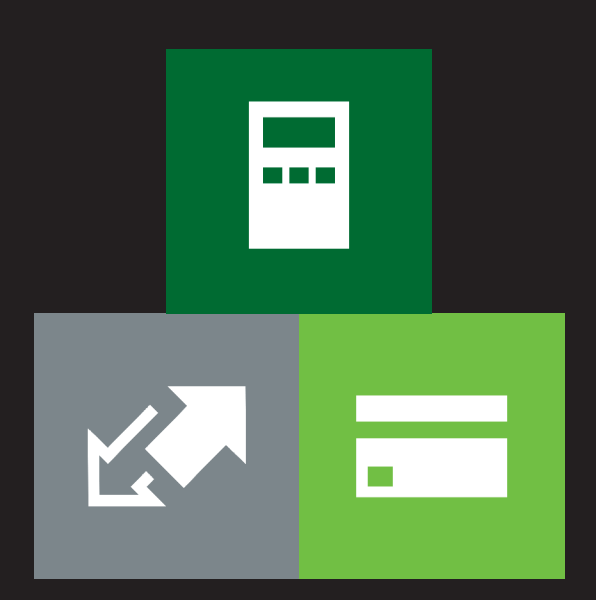

# CLIENTLINE

Viewing your charges

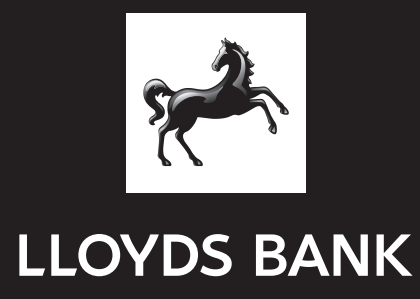

## Contents

| 1. Access to ClientLine                                  | 1  |
|----------------------------------------------------------|----|
| 2. Transaction Charges                                   | 2  |
| 2.1 The Qualification Detail at Transaction Level Report | 2  |
| 2.2 Card Processing Fee Cost                             | 3  |
| 2.3 Interchange Fee Cost                                 | 4  |
| 2.4 Fees                                                 | 4  |
| 3. ClientLine Reports                                    | 5  |
| 3.1 Create a Report                                      | 5  |
| 3.2 Running a Report                                     | 6  |
| 3.3 Customising Reports                                  | 8  |
| 3.4 Reports Mailbox                                      | 9  |
| 4. Monthly Statement                                     | 10 |

### 1. Access to ClientLine

ClientLine is Lloyds Bank Cardnet's free management information tool, which provides details of your charges for each transaction taken.

#### www.myclientline.net

To gain access to ClientLine go to www.**myclientline.net**, click on Enrol and follow the instructions provided. For more information, please visit the Lloyds Bank Cardnet website **lloydsbankcardnet.com** – Resources & FAQs – How to Guides or Additional Services.

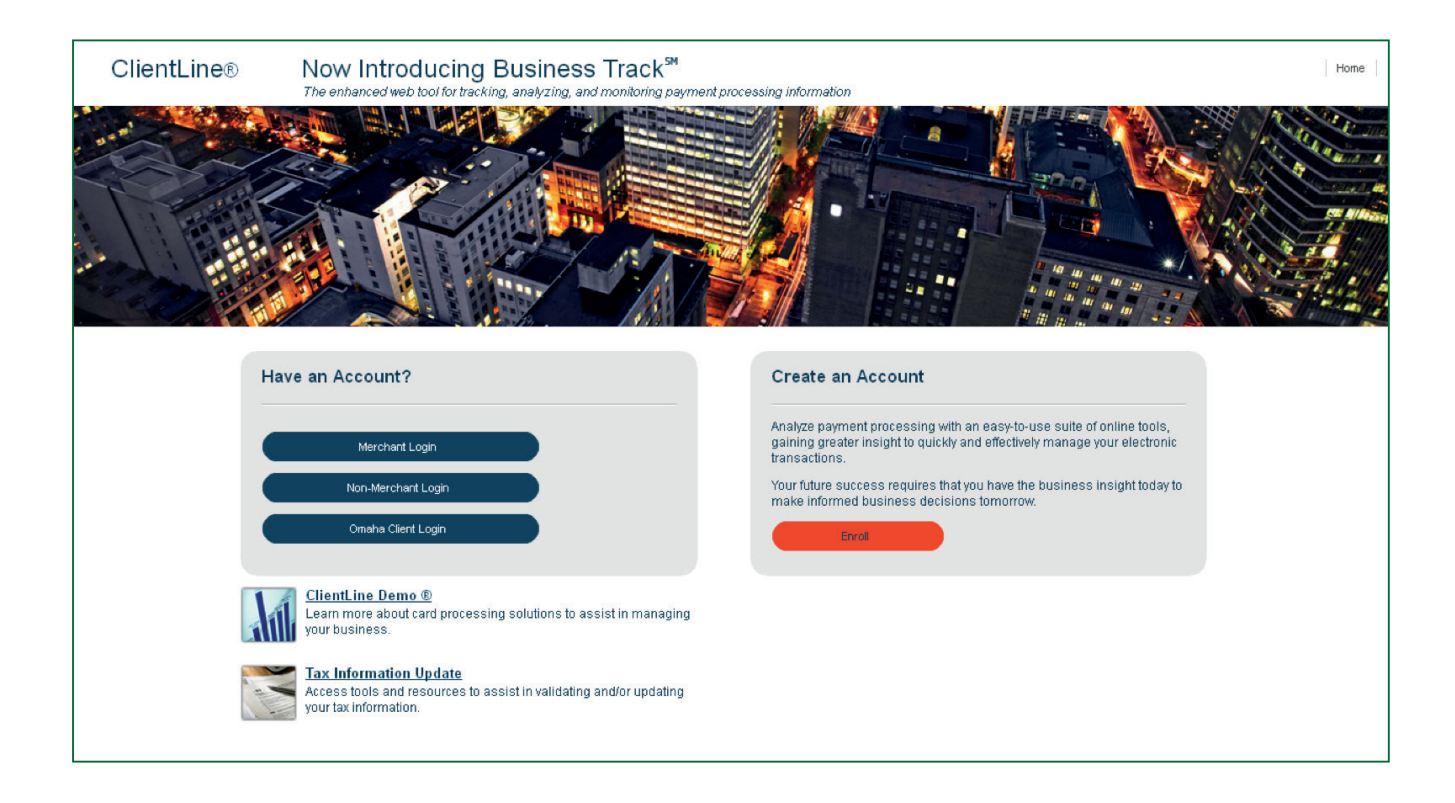

### 2. Transaction Charges

Every transaction you take attracts three different types of cost:

- Card Processing Fee Cost costs levied by Lloyds Bank Cardnet for processing the transaction in line with your Merchant Agreement.
- Interchange Fee Cost costs levied by the Schemes (Visa, MasterCard, etc)
- Fees costs levied by Lloyds Bank Cardnet in relation to authorisation fees, chargeback fees. Interchange Plus Merchants will also be able to view any Assessment and Acceptance fees in this area (Assessment Fee Cost). Where reference is made to Assessment/Acceptance fees, these are your Scheme Fees.

#### 2.1 The Qualification Detail at Transaction Level Report

The Qualification Detail at Transaction Level Report available within ClientLine enables you to create one report providing a break down at transaction level detailing the Card Processing Fees, Interchange Fees and Assessment Fees. This report is found within the Report Category Rate Analysis/Qualification Cost.

To generate this report, follow the stages shown in section 3.1, with the selections as per the below screenshot entering your Merchant Number where required.

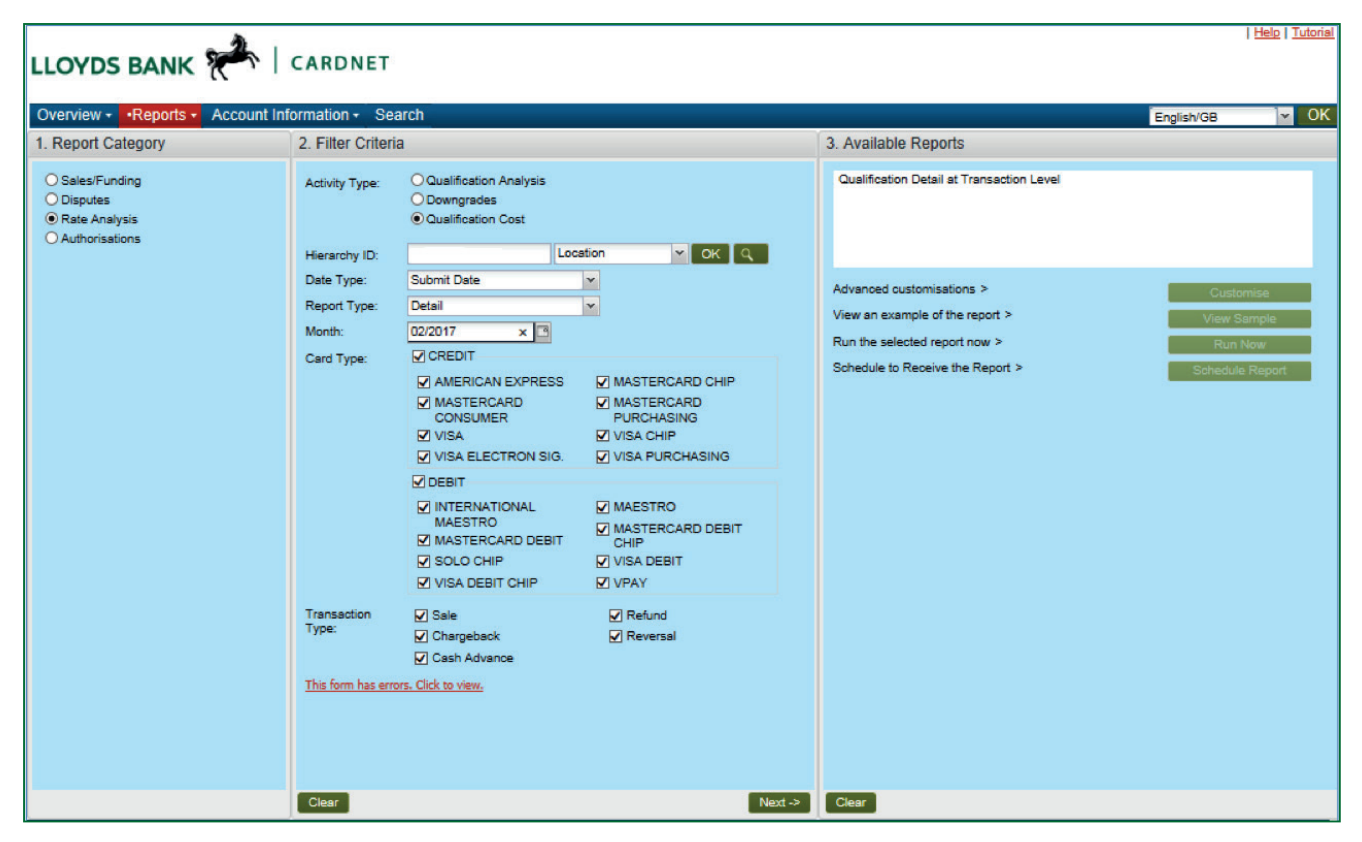

#### Once generated, the report will display the following information

| Card Type             | Transaction | Plan | Plan Code Description   | Transaction | Funded     | Processed   | I/C     | Cardholder       | Interchange | Assessment | Card       | Total Cost / | Terminal ID  |
|-----------------------|-------------|------|-------------------------|-------------|------------|-------------|---------|------------------|-------------|------------|------------|--------------|--------------|
| 2,000                 | Туре        | Code | 209                     | Date        | Date       | Transaction | Expense | Number           | Fee Cost    | Fee Cost   | Processing | Cost to      |              |
|                       |             |      |                         |             |            | Amount      |         |                  |             |            | Fee Cost   | Merchant     |              |
| VISA DEBIT CHIP       | Sale        | 006  | VI UK EMV CHIP DEBIT    | 20/02/2017  | 21/02/2017 | 58.00       | 0.1160  | 476223XXXXX0811  | 0.1160      | 0.0102     | 0.0064     | 0.1326       | 024876196687 |
| MASTERCARD PURCHASING | Sale        | 132  | UK FLT CHIP CARD        | 21/02/2017  | 23/02/2017 | 86.00       | 1.2900  | 556950XXXXX6260  | 1.2900      | 0.0290     | 0.0064     | 1.3254       | 024876196688 |
| MASTERCARD PURCHASING | Sale        | 132  | UK FLT CHIP CARD        | 21/02/2017  | 23/02/2017 | 91.99       | 1.3799  | 556677XXXXX7993  | 1.3799      | 0.0306     | 0.0064     | 1.4169       | 024876196689 |
| MASTERCARD PURCHASING | Sale        | 132  | UK FLT CHIP CARD        | 21/02/2017  | 23/02/2017 | 91.99       | 1.3799  | 556951XXXXX8966  | 1.3799      | 0.0306     | 0.0064     | 1.4169       | 024876196690 |
| MASTERCARD PURCHASING | Sale        | 093  | UK CORP CHIP CARD       | 21/02/2017  | 23/02/2017 | 86.00       | 1.2900  | 531214XXXXX0604  | 1.2900      | 0.0290     | 0.0064     | 1.3254       | 024876196691 |
| MASTERCARD PURCHASING | Sale        | 132  | UK FLT CHIP CARD        | 21/02/2017  | 23/02/2017 | 24.99       | 0.3749  | 556362XXXXX9956  | 0.3749      | 0.0127     | 0.0064     | 0.3940       | 024876196692 |
| MASTERCARD PURCHASING | Sale        | 132  | UK FLT CHIP CARD        | 21/02/2017  | 23/02/2017 | 91.99       | 1.3799  | 556951XXXXX0526  | 1.3799      | 0.0306     | 0.0064     | 1.4169       | 024876196693 |
| VISA CHIP             | Sale        | 020  | VI UK EMV CHIP          | 21/02/2017  | 23/02/2017 | 70.00       | 0.2100  | 489396XXXXXX7641 | 0.2100      | 0.0142     | 0.0064     | 0.2306       | 024876196694 |
| MASTERCARD PURCHASING | Sale        | 159  | UK B2B WHOLESALE TRAVEL | 21/02/2017  | 23/02/2017 | 53.94       | 1.0788  | 521540XXXXX6639  | 1.0788      | 0.0204     | 0.0064     | 1.1056       | 024876196695 |
| MASTERCARD CHIP       | Sale        | 010  | M/C CHIP PIN            | 21/02/2017  | 23/02/2017 | 107.99      | 0.3240  | 552073XXXXX6216  | 0.3240      | 0.0349     | 0.0064     | 0.3653       | 024876196696 |
| VISA CHIP             | Sale        | 020  | VI UK EMV CHIP          | 21/02/2017  | 23/02/2017 | 94.99       | 0.2850  | 492913XXXXX3004  | 0.2850      | 0.0177     | 0.0064     | 0.3091       | 024876196697 |
| MASTERCARD CHIP       | Sale        | 010  | M/C CHIP PIN            | 21/02/2017  | 23/02/2017 | 91.99       | 0.2760  | 540758XXXXX7213  | 0.2760      | 0.0306     | 0.0064     | 0.3130       | 024876196698 |

Merchants charged a set Card Processing Fee Cost per transaction (which includes Interchange and Assessment Costs), will only see information in all of the un-highlighted columns within the report plus the columns highlighted in orange and red.

Merchants on an Interchange Plus pricing structure will see information in all of the un-highlighted columns within the report, plus the columns highlighted in yellow, orange and red.

Merchants on an Interchange Plus Plus pricing structure will see information in all of the columns within the report, including the highlighted ones.

The description of the highlighted columns is as follows:

- Interchange Fee Cost (highlighted in yellow) is the Interchange amount that would apply to the particular transaction (Note this is paid to the Issuer rather than to the Scheme).
- Assessment Fee (highlighted in blue) is the total amount of assessment charges to the Merchant including Foreign Service Fee, E-Commerce Fee or Assessment, combined into a single value.
- Card Processing Fee Cost (highlighted in orange) is the total charge to the Merchant for "Merchant Service Charges" e.g. MasterCard consumer credit Qualified Percentage Fee charged to the merchant for that transaction – rolled into a single value – this column applies to all Merchants.
- Total Cost/Cost to the Merchant this is the sum of the three columns mentioned above and applies to all Merchants.

You can customise this report, removing any unnecessary columns.

NB – this Report can only be generated after the 10th business day of the month following the fee period, as fees are calculated on a monthly basis on the last day of each month. For example, fees for the period 1st to 30th April would be available within this report from the 10th business day of May.

If required Reports on the different transaction charges can be created as follows:

#### 2.2 Card Processing Fee Cost

Service Charge information can be found within two areas of ClientLine – the Monthly Statement, which is available online within 48 hours of month end and by generating a Bank Deposit Adjustment Summary or Detail report (Report Category – Sales/Funding).

Using the Posting Date for the last day of the fee month, this report can be run or scheduled to be delivered on the first day of the month following. See Section 3 for more information on creating reports.

| Level Name: L  | ocation   |                                            |               | Bank Deposit Adjustment Detail                                    |                         |                   |  |  |
|----------------|-----------|--------------------------------------------|---------------|-------------------------------------------------------------------|-------------------------|-------------------|--|--|
| Hierarchy ID:  |           | Date Range From: 30/11/2015 To: 30/11/2015 |               |                                                                   |                         |                   |  |  |
| Date Type: Po  | sted Date |                                            |               |                                                                   |                         |                   |  |  |
| Sort By: Exter | nal MID   |                                            |               |                                                                   |                         |                   |  |  |
|                |           |                                            |               |                                                                   |                         |                   |  |  |
| External MID   | DBA Name  | Posted Date Ca                             | ategory       | Adjustment Description                                            | Processed Currency Code | Adjustment Amount |  |  |
|                |           | 30/11/2015 Ser                             | rvice charges | VISA BUS DR CARD NQ SRV CHG .****** DISC RATE TIMES 120.00        | GBP                     | (0.66)            |  |  |
|                |           | 30/11/2015 Ser                             | rvice charges | MC PURCHASE CARD SERV CHRG .****** DISC RATE TIMES 6,488.86       | GBP                     | (108.69)          |  |  |
|                |           | 30/11/2015 Ser                             | rvice charges | MC CHIP NQ SRV CHRG (PREM) .****** DISC RATE TIMES 35.00          | GBP                     | (0.56)            |  |  |
|                |           | 30/11/2015 Ser                             | rvice charges | VISA NON-QUAL SRV CHG EX.PREM .****** DISC RATE TIMES 140.00      | GBP                     | (2.56)            |  |  |
|                |           | 30/11/2015 Ser                             | rvice charges | MC NQ SERVICE CHARGE EX. PREM .****** DISC RATE TIMES 50.00       | GBP                     | (0.90)            |  |  |
|                |           | 30/11/2015 Ser                             | rvice charges | MC CHIP NQ SRV CHRG EX. PREM .****** DISC RATE TIMES 51.40        | GBP                     | (0.93)            |  |  |
|                |           | 30/11/2015 Ser                             | rvice charges | MC DEBIT CHIP SALES TRANS FEE 93 TRANSACTIONS AT .******          | GBP                     | (13.02)           |  |  |
|                |           | 30/11/2015 Ser                             | rvice charges | MC DBT CHP NQ SALES TRANS 1 TRANSACTIONS AT .******               | GBP                     | (0.24)            |  |  |
|                |           | 30/11/2015 Ser                             | rvice charges | VISA PRCH SRV CHG(EX BUS DR) .****** DISC RATE TIMES 9,407.67     | GBP                     | (157.58)          |  |  |
|                |           | 30/11/2015 Ser                             | rvice charges | VISA BUS DR CARD SERV CHRG .****** DISC RATE TIMES 5,978.23       | GBP                     | (32.88)           |  |  |
|                |           | 30/11/2015 Ser                             | rvice charges | VISA SERVICE CHARGE EX.PREM .****** DISC RATE TIMES 1,397.73      | GBP                     | (13.70)           |  |  |
|                |           | 30/11/2015 Ser                             | rvice charges | VISA CHIP SERVICE CHG EX.PREM .****** DISC RATE TIMES 23,469.74   | GBP                     | (230.00)          |  |  |
|                |           | 30/11/2015 Ser                             | rvice charges | MC SERVICE CHARGE (PREM) .****** DISC RATE TIMES 36.45            | GBP                     | (0.59)            |  |  |
|                |           | 30/11/2015 Ser                             | rvice charges | MC CHIP SERVICE CHARGE (PREM) .****** DISC RATE TIMES 12,154.86   | GBP                     | (195.09)          |  |  |
|                |           | 30/11/2015 Ser                             | rvice charges | VISA CHIP SERVICE CHARGE(PREM) .****** DISC RATE TIMES 2,441.17   | GBP                     | (30.03)           |  |  |
|                |           | 30/11/2015 Ser                             | rvice charges | MC SERVICE CHARGE EX. PREM .****** DISC RATE TIMES 1,288.89       | GBP                     | (12.24)           |  |  |
|                |           | 30/11/2015 Ser                             | rvice charges | MC CHIP SERVICE CHG EX. PREM .****** DISC RATE TIMES 22,189.44    | GBP                     | (210.80)          |  |  |
|                |           | 30/11/2015 Ser                             | rvice charges | VISA DEBIT SERVICE CHARGE .****** DISC RATE TIMES 4,289.57        | GBP                     | (18.23)           |  |  |
|                |           | 30/11/2015 Ser                             | rvice charges | VISA ELECTRON DR SERV CHARGE .****** DISC RATE TIMES 69.58        | GBP                     | (0.68)            |  |  |
|                |           | 30/11/2015 Ser                             | rvice charges | VISA DEBIT CHIP SERVICE CHARGE .****** DISC RATE TIMES 185,780.36 | GBP                     | (789.57)          |  |  |
|                |           | 30/11/2015 Ser                             | rvice charges | VPAY QUAL SALES SERVICE CHG .****** DISC RATE TIMES 119.73        | GBP                     | (1.17)            |  |  |
|                |           | 30/11/2015 Ser                             | rvice charges | INTL MSTRO SALES TRANS FEE 35 TRANSACTIONS AT******               | GBP                     | (4.55)            |  |  |
|                |           | 30/11/2015 Ser                             | rvice charges | MC NQ SERVICE CHARGE (PREM) .****** DISC RATE TIMES 670.00        | GBP                     | (10.75)           |  |  |

#### 2.3 Interchange Fee Cost

Interchange charge information is available within ClientLine the day following processing by generating a Qualification Summary or Detail report (Report Category – Rate Analysis). This report can be run or scheduled to be delivered as frequently as you require.

The information is also available within the Bank Deposit Adjustment Summary or Detail report on the first day of the month following (see Service Charge). See Section 3 for more information on creating reports.

| Level Name:             |                 |                     |                       |              | Qual                           | ification Summar   | У           |                      |                                 |             |          |                        |                    |
|-------------------------|-----------------|---------------------|-----------------------|--------------|--------------------------------|--------------------|-------------|----------------------|---------------------------------|-------------|----------|------------------------|--------------------|
| Hierarchy ID:           |                 |                     |                       |              | Date Range Fr                  | om: 30/11/2015 To: | 30/11/2015  |                      |                                 |             |          |                        |                    |
| Date Type: Submit Date  | pe: Submit Date |                     |                       |              |                                |                    |             |                      |                                 |             |          |                        |                    |
| Group By: Processed C   | urrency Code    | e, Submit Da        | ite                   |              |                                |                    |             |                      |                                 |             |          |                        |                    |
|                         |                 |                     |                       |              |                                |                    |             |                      |                                 |             |          |                        |                    |
| Processed Currency Code | Submit Date     | Transaction<br>Type | Card Type             | Plan<br>Code | Plan Code Description          | Transaction Date   | Funded Date | Transaction<br>Count | Processed Transaction<br>Amount | I/C Expense | I/C Rate | Per Transaction<br>Fee | Percent of<br>Sale |
| GBP                     | 30/11/2015      | Sale                | INTERNATIONAL MAESTRO | 638          | EEA MAESTRO CHIP               | 29/11/2015         | 30/11/2015  | 5                    | 24.30                           | (0.0841)    | 0.1300   | 0.0150                 | 1.05%              |
| GBP                     | 30/11/2015      | Sale                | VISA PURCHASING       | 006          | VI UK BUSINESS CHIP DB C/LESS  | 29/11/2015         | 30/11/2015  | 2                    | 7.70                            | (0.0354)    | 0.2000   | 0.0100                 | 0.33%              |
| GBP                     | 30/11/2015      | Sale                | MASTERCARD CHIP       | 425          | WEST WORLD CARD CHIP           | 29/11/2015         | 30/11/2015  | 1                    | 5.00                            | (0.0650)    | 1.3000   | 0.0000                 | 0.22%              |
| GBP                     | 30/11/2015      | Sale                | MASTERCARD DEBIT CHIP | 606          | EEA CHIP DEBIT                 | 29/11/2015         | 30/11/2015  | 2                    | 10.10                           | (0.0492)    | 0.1500   | 0.0250                 | 0.44%              |
| GBP                     | 30/11/2015      | Sale                | VISA CHIP             | 005          | VI UK EXPORTED DOM EMV CHIP    | 29/11/2015         | 30/11/2015  | 7                    | 38.80                           | (0.1166)    | 0.3000   | 0.0000                 | 1.68%              |
| GBP                     | 30/11/2015      | Sale                | MASTERCARD CHIP       | 031          | UK CONTACTLESS CHIP - QUAL     | 29/11/2015         | 30/11/2015  | 4                    | 25.30                           | (0.1772)    | 0.7000   | 0.0000                 | 1.10%              |
| GBP                     | 30/11/2015      | Sale                | MASTERCARD CHIP       | 658          | EEA PREPD CHIP                 | 29/11/2015         | 30/11/2015  | 2                    | 9.25                            | (0.0488)    | 0.1600   | 0.0250                 | 0.40%              |
| GBP                     | 30/11/2015      | Sale                | MASTERCARD DEBIT CHIP | 010          | UK CHIP DEBIT CONTACTLESS QUAL | 29/11/2015         | 30/11/2015  | 3                    | 11.10                           | (0.1022)    | 0.6500   | 0.0100                 | 0.48%              |
| GBP                     | 30/11/2015      | Sale                | MASTERCARD PURCHASING | 001          | INT CORPORTE                   | 29/11/2015         | 30/11/2015  | 1                    | 2.45                            | (0.0490)    | 2.0000   | 0.0000                 | 0.11%              |
| GBP                     | 30/11/2015      | Sale                | VISA                  | 003          | VI INTL ACQUIRER CHIP          | 29/11/2015         | 30/11/2015  | 1                    | 14.20                           | (0.1420)    | 1.0000   | 0.0000                 | 0.61%              |
| GBP                     | 30/11/2015      | Refund              | VISA DEBIT CHIP       | 002          | VI UK CHIP DB REFUND CRD PRSNT | 29/11/2015         | 30/11/2015  | 1                    | (1.75)                          | 0.1135      | 0.2000   | 0.1100                 | (0.08%)            |
| GBP                     | 30/11/2015      | Sale                | MASTERCARD CHIP       | 641          | EEA CHIP C/LESS                | 29/11/2015         | 30/11/2015  | 1                    | 4.30                            | (0.0239)    | 0.1600   | 0.0250                 | 0.19%              |
| GBP                     | 30/11/2015      | Sale                | VISA CHIP             | 043          | INT SPR PREM CARD CHIP ISS AP  | 29/11/2015         | 30/11/2015  | 2                    | 10.70                           | (0.2107)    | 1.9700   | 0.0000                 | 0.46%              |
| GBP                     | 30/11/2015      | Sale                | VISA DEBIT CHIP       | 011          | VI UK EXPORTD DOM CLESS CHP DB | 29/11/2015         | 30/11/2015  | 198                  | 930.56                          | (1.8611)    | 0.2000   | 0.0000                 | 40.29%             |
| GBP                     | 30/11/2015      | Sale                | MASTERCARD CHIP       | 603          | EEA CHIP                       | 29/11/2015         | 30/11/2015  | 2                    | 7.65                            | (0.0462)    | 0.1600   | 0.0250                 | 0.33%              |
| GBP                     | 30/11/2015      | Sale                | VISA CHIP             | 002          | VI UK EXPORTED DOM C/LESS QUAL | 29/11/2015         | 30/11/2015  | 7                    | 35.80                           | (0.1076)    | 0.3000   | 0.0000                 | 1.55%              |
| GBP                     | 30/11/2015      | Sale                | VISA CHIP             | 024          | VI EU EMV CHIP                 | 29/11/2015         | 30/11/2015  | 3                    | 14.05                           | (0.0742)    | 0.2300   | 0.0200                 | 0.61%              |
| GBP                     | 30/11/2015      | Sale                | VISA DEBIT CHIP       | 810          | VI EEA EMV CHIP DEBIT          | 29/11/2015         | 30/11/2015  | 9                    | 39.45                           | (0.1434)    | 0.1350   | 0.0150                 | 1.71%              |
| GBP                     | 30/11/2015      | Sale                | VISA PURCHASING       | 010          | VI UK BUSINESS DEBIT           | 29/11/2015         | 30/11/2015  | 3                    | 10.20                           | (0.0504)    | 0.2000   | 0.0100                 | 0.44%              |
| GBP                     | 30/11/2015      | Sale                | MASTERCARD DEBIT CHIP | 041          | UK PREPD CHIP DB PAYPASS TERM  | 29/11/2015         | 30/11/2015  | 1                    | 4.20                            | (0.0800)    | 0.0000   | 0.0800                 | 0.18%              |
| GBP                     | 30/11/2015      | Sale                | VISA DEBIT CHIP       | 015          | VI UK EXPORTED DOM EMV CHIP DB | 29/11/2015         | 30/11/2015  | 200                  | 983.50                          | (1.9670)    | 0.2000   | 0.0000                 | 42.58%             |
| GBP                     | 30/11/2015      | Sale                | MASTERCARD CHIP       | 015          | INT ELECTRONIC CHIP            | 29/11/2015         | 30/11/2015  | 1                    | 6.15                            | (0.0677)    | 1.1000   | 0.0000                 | 0.27%              |
| GBP                     | 30/11/2015      | Sale                | MASTERCARD CHIP       | 019          | UK WORLD CARD CHIP             | 29/11/2015         | 30/11/2015  | 2                    | 12.80                           | (0.0896)    | 0.7000   | 0.0000                 | 0.55%              |
| GBP                     | 30/11/2015      | Sale                | VISA CHIP             | 003          | VI INTL ELEC CHIP FULL DATA    | 29/11/2015         | 30/11/2015  | 1                    | 1.80                            | (0.0198)    | 1.1000   | 0.0000                 | 0.08%              |
| GBP                     | 30/11/2015      | Sale                | VISA DEBIT CHIP       | 808          | VI EEA EMV CHIP DEBIT C/LESS   | 29/11/2015         | 30/11/2015  | 4                    | 20.75                           | (0.0681)    | 0.1350   | 0.0150                 | 0.90%              |
| GBP                     | 30/11/2015      | Sale                | VISA PURCHASING       | 024          | VI INTL CORP CARD STANDARD     | 29/11/2015         | 30/11/2015  | 1                    | 3.05                            | (0.0610)    | 2.0000   | 0.0000                 | 0.13%              |
| GBP                     | 30/11/2015      | Sale                | MASTERCARD CHIP       | 010          | M/C CHIP PIN                   | 29/11/2015         | 30/11/2015  | 11                   | 52.90                           | (0.3706)    | 0.7000   | 0.0000                 | 2.29%              |
| GBP                     | 30/11/2015      | Sale                | MASTERCARD CHIP       | 034          | UK WLD CRD CHP CONTACTLES QUAL | 29/11/2015         | 30/11/2015  | 3                    | 19.55                           | (0.1370)    | 0.7000   | 0.0000                 | 0.85%              |
| GBP                     | 30/11/2015      | Solo                | MASTERCARD CHIP       | 115          | LIK REWARDS ONLY CHIP          | 20/11/2015         | 30/11/2015  | 2                    | 6.05                            | (0.0424)    | 0 7000   | 0.0000                 | 0.26%              |

#### 2.4 Fees

Fee information can be found within two areas of ClientLine – the Monthly Statement, which is available online within 48 hours of month end and by generating a Bank Deposit Adjustment Summary or Detail report (Report Category – Sales/Funding).

Using the Posting Data for the last day of the fee month, this report can be run or scheduled to be delivered on the first day of the month following. See section 3 for more information on creating reports.

| Level Name: Location     |                                            |                        |                         |                   |  |  |  |  |
|--------------------------|--------------------------------------------|------------------------|-------------------------|-------------------|--|--|--|--|
| Hierarchy ID:            | Date Range From: 30/11/2015 To: 30/11/2015 |                        |                         |                   |  |  |  |  |
| Date Type: Posted Date   |                                            |                        |                         |                   |  |  |  |  |
| Sort By: Merchant ID, P  | osted Date                                 |                        |                         |                   |  |  |  |  |
|                          |                                            |                        |                         |                   |  |  |  |  |
| Posted Date External MID | DBA Name Category                          | Adjustment Description | Processed Currency Code | Adjustment Amount |  |  |  |  |
| 30/11/2015               | Fees                                       | PCI DSS NON COMPLIANCE | GBP                     | (20.00)           |  |  |  |  |

### 3. ClientLine Reports

The 'Reports' area within ClientLine allows you to create, preview, run or schedule a large variety of reports.

There are three drop down available within the Reports option in ClientLine

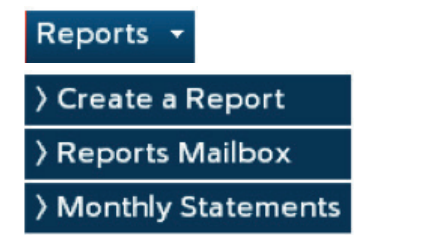

#### 3.1 Create a Report

Select Reports from the dropdown menu and then Create a Report. The screen is divided into three main sections – Report Category, Filter Criteria and Available Reports.

- **Report Category** the type of report/data you wish to view, is divided into Sales/Funding, Disputes, Rate Analysis & Authorisations
- Filter Criteria options to filter data available within the report to only view what you require. The filter criteria will be based on the Report Category/Activity Type selected.
- Available Reports list of the reports available based on the information provided in Sections 1 and 2.

The data mentioned in Section 2 can be found in the Report Categories Sales/Funding and Rate Analysis.

| Overview 👻 Reports 👻 Account I                                                                     | nformation 👻 Search                                                                                                    | English/GB                                                                                                    |
|----------------------------------------------------------------------------------------------------|----------------------------------------------------------------------------------------------------|----------------------------------------------------------------------------------------------------|
| 1. Report Category                                                                                 | 2. Filter Criteria                                                                                                    | 3. Available Reports                                                                                                    |
| <ul> <li>Sales/Funding</li> <li>Disputes</li> <li>Rate Analysis</li> <li>Authorisations</li> </ul> | Activity Type: Orransactions<br>Bank Deposits<br>Adjustments<br>Refunds<br>Debit Suspense<br>Hierarchy ID: Lead Corporate VOC<br>Date Type: Funded Date<br>Report Type: Summary<br>Date Range: 01/09/2014 3 * 24/09/2014 | Bank Deposits Summary         Expanded Bank Deposits Summary         Xerror         Advanced customisations )         Customise         View an example of the report )         View Sample         Run the selected report now )         Schedule to Receive the Report )         Schedule Report |
|                                                                                                    | Clear Next -                                                                                                    | Clear                                                                                                    |

#### 3.2 Running a Report

Once you have selected the type of report you are looking for and the data you would like to appear in your report there are a variety of options for viewing the data or running reports available to you.

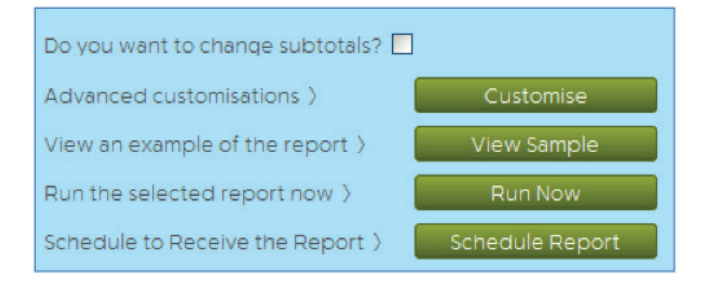

• **Customise** (this option is not available for all reports)

Clicking on the Customise button will reveal the fields available in the selected report. The order of the fields can be amended by dragging the fields above or below in the Columns Present in the Report box.

Fields can also be removed if they are not needed by clicking on the field name and using the << button.

Select the Back Button to Run or Schedule the Modified Report.

| Overview 👻 Reports 👻 Account Information 👻 Search |    |                            |         |         | English/GB | ~     |
|---------------------------------------------------|----|----------------------------|---------|---------|------------|-------|
| Customise Report                                  |    |                            |         |         |            |       |
| Available Columns                                 |    | Columns Present in Report  |         |         |            |       |
| Column Name                                       |    | Column Name                | Sort By | Options |            |       |
|                                                   |    | Merchant ID                |         |         |            | ~     |
|                                                   |    | External MID               |         |         |            |       |
|                                                   |    | DBA Name                   |         |         |            |       |
|                                                   |    | Terminal ID                |         |         |            |       |
|                                                   |    | Batch Number               |         |         |            |       |
|                                                   |    | Batch Sequence Number      |         |         |            |       |
|                                                   | _  | Invoice Number             |         |         |            | E     |
|                                                   | >> | Transaction Date           |         |         |            |       |
|                                                   | << | Submit Date                |         |         |            |       |
|                                                   | _  | Funded Date                |         |         |            |       |
|                                                   |    | Card Type                  |         |         |            |       |
|                                                   |    | Cardholder Number          |         |         |            |       |
|                                                   |    | Processed Currency Code    |         |         |            |       |
|                                                   |    | Processed Transaction Amo. |         |         |            |       |
|                                                   |    | Transaction Type           |         |         |            |       |
|                                                   |    | Transaction Status         |         |         |            |       |
|                                                   |    | POS Entry Mode             |         |         |            |       |
|                                                   |    | POS Entry Description      |         |         |            | ~     |
| Back                                              |    |                            |         |         |            | Clear |

#### View Sample

Clicking on View Sample will reveal a sample of the report layout. The user can either go back to select a different report or select Run Now to generate the report with their data.

#### Run Now

Click on Run Now to generate the report. The user does not have to remain on this screen if they are running a large report which might take longer to generate. The report will be available in the Report Mailbox for viewing or exporting.

Alternatively, the user may wish to use the Run Now option within Schedule Report for larger reports to be delivered to an email address.

| Overview 👻 Repo                                                                                                   | rts 🝷 Account | Information 🝷 Search |                  |                |                    |            |                                          |                   |             |                | English/GB 🛛 🗸      |
|----------------------------------------------------------------------------------------------------|---------------|----------------------|------------------|----------------|--------------------|------------|------------------------------------------|-------------------|-------------|----------------|---------------------|
| Reports > Chargebac                                                                                               | ks Listing    |                      |                  |                |                    |            |                                          |                   |             |                | 🔁 🗟 🥭 🖪             |
| Level Name: Lead Corporate Chi<br>Hierarchy ID: Date Range Fr<br>Date Type: Received Date<br>Sort By: Merchant ID |               |                      |                  |                |                    |            | Chargebacks List _<br>e From: 01/09/2014 |                   |             |                |                     |
| Location ID                                                                                                    | External MID  | DBA Name             | Received<br>Date | Status<br>Date | Adjustment<br>Date | Card Type  | Cardholder<br>Number                     | Invoice<br>Number | Terminal ID | Case<br>Number | Reference Number    |
| 336                                                                                                    | 5404365       |                      | 02/09/2014       | 15/09/2014     |                    | VISA       | 475128*****1020                          |                   | 00000000363 | 242451037301   | 7408532421254400000 |
| Subtotal: 336                                                                                                    |               |                      |                  |                |                    |            |                                          |                   |             |                |                     |
| 336                                                                                                    | 5404365       |                      | 01/09/2014       | 22/09/2014     |                    | MASTERCARD | 558366*****4273                          |                   | 6424        | 142441002701   | 5554196417354400006 |
| Subtotal: 336                                                                                                    |               |                      |                  |                |                    |            |                                          |                   |             |                |                     |
| 336                                                                                                    | 5404365       |                      | 03/09/2014       | 15/09/2014     |                    | VISA       | 471565*****9120                          |                   | 7120        | 242461047901   | 7408532422754400007 |
| 336                                                                                                    | 5404365       |                      | 03/09/2014       | 15/09/2014     |                    | VISA       | 471565*****9120                          |                   | 7080        | 242461048001   | 7408532422654400007 |
| Subtotal: 336                                                                                                    |               |                      |                  |                |                    |            |                                          |                   |             |                |                     |
| 336                                                                                                    | 5404365       |                      | 03/09/2014       | 15/09/2014     |                    | VISA       | 454313*****5320                          |                   | 00000002718 | 242461048301   | 7408532419154400002 |
| 336                                                                                                    | 5404365       |                      | 02/09/2014       | 15/09/2014     |                    | VISA       | 446292*****8619                          |                   | 00000002774 | 242451045001   | 7408532419354400002 |
| 336                                                                                                    | 5404365       |                      | 03/09/2014       | 15/09/2014     |                    | VISA       | 454313*****5320                          |                   | 00000002705 | 242461048201   | 7408532419054400002 |
| 1                                                                                                    |               |                      |                  |                |                    |            |                                          |                   |             |                | <u>•</u>            |
| I I I Page 1 of 1                                                                                                 |               |                      |                  |                |                    |            |                                          |                   |             |                |                     |

#### Schedule Report

Click on the Schedule Report button to set up a recurring schedule or a Run Now report for a large amount of data.

| Ι | Overview 👻 Reports 👻 Account Information 👻 Search                                                                                                    | English/GB | ~      |
|---|----------------------------------------------------------------------------------------------------|------------|--------|
|   | > Reports > Schedule Report                                                                                                    |            |        |
|   | Schedule Report                                                                                                    |            |        |
|   | You will receive the Transaction Listing every Day starting on 24/09/2014 The report will contain information from 24/09/2014 until 24/09/2014 The report will be provided as a(n) XLS file and made available via Email for name of the schedule will be Report name of your choice The report will be sent via email if the report is less than 5MB The attachment will not be compressed/zipped The report will be emailed to the following individuals: add as many email addresses as you wish here The report will be available in your Report Mailbox. If the report is greater than 5 MB. |            |        |
| 1 | Back                                                                                                    | Clear      | Submit |

You will need to select the following criteria:

- Frequency Daily/Weekly/Monthly/Quarterly/Yearly/Run Now
- Start Date

Day you would like to begin receiving your report

Data Dates

Dates you would like to appear in the report. The field will pre-populate with the suggested values (i.e. prior day for a daily report, prior week for a weekly report, etc.)

- Format Adobe PDF/MS Excel/HTML/CSV
- Delivery Method

Email/Report Mailbox (online in the application a user must login to view their reports)

Schedule Name

User defined name for their schedule which will also be the subject of the email if email is selected as the delivery method

Mailbox Size

If the user has a limitation on their mailbox size and would like their report to be available online if it is over a certain size select this option

File Compression

Users can select to have the attachment compressed (zipped)

Email address

Email addresses for report distribution. Email addresses do not have to be for registered users. Separate multiple addresses using commas

Click on the submit button to schedule the report.

A Report Schedule confirmation will appear.

#### 3.3 Customising Reports

Customising enables a user to remove any unwanted columns/data, thus reducing the size and appearance of the selected report.

Once the Report has been selected, the Customise button is available. Click on the Customise button.

| view - •Reports - A                                                                                | ccount Information | - Search                                                                                              |                                                                |                                                   | E       | nglish/GB  | *     |
|----------------------------------------------------------------------------------------------------|--------------------|----------------------------------------------------------------------------------------------------|----------------------------------------------------------------|---------------------------------------------------|---------|------------|-------|
| port Category                                                                                      | 2. Filter Criteri  | a                                                                                                    |                                                                | 3. Available Reports                              |         |            |       |
| <ul> <li>Sales/Funding</li> <li>Disputes</li> <li>Rate Analysis</li> <li>Authorisations</li> </ul> | Activity Type:     | <ul> <li>⊙ Transactions</li> <li>○ Bank Deposits</li> <li>○ Adjustments</li> <li>○ Refunds</li> </ul> |                                                                | Card Type Summary<br>Batch Summary<br>Sales by BN |         |            |       |
|                                                                                                    | Hierarchy ID:      | Lo                                                                                                    | cation 👻 OK 🔍                                                  |                                                   |         |            | N     |
|                                                                                                    | Date Type:         | Funded Date                                                                                           | ~                                                              | Advanced customisations 3                         |         | -          |       |
|                                                                                                    | Report Type:       | Summary                                                                                               | ¥                                                              | View an example of the rec                        | (met 3) | Custom     | 50    |
|                                                                                                    | Date Range:        | 03/08/2015                                                                                            | 03/08/2015                                                     | Due the relation report of                        | w 3     | View Sam   | pie   |
|                                                                                                    | Card Turner        | RCREDIT                                                                                               |                                                                | Run the selected report no                        | W 2     | Run No     | w     |
|                                                                                                    | coro type.         | P AMERICAN EXPRESS                                                                                    | MASTERCARD CHIP                                                | Schedule to Receive the Re                        | (port ) | Schedule R | eport |
|                                                                                                    |                    | MASTERCARD<br>CONSUMER                                                                                | MASTERCARD<br>PURCHASING                                       |                                                   |         |            |       |
|                                                                                                    |                    | VI5A                                                                                                  | VISA CHIP                                                      |                                                   |         |            |       |
|                                                                                                    |                    | VISA ELECTRON SIG.                                                                                    | VISA PURCHASING                                                |                                                   |         |            |       |
|                                                                                                    |                    | DEBIT                                                                                                 |                                                                |                                                   |         |            |       |
|                                                                                                    |                    | INTERNATIONAL<br>MAESTRO MASTERCARD DEBIT SOLO CHIP VISA DEBIT CHIP                                   | V MAESTRO<br>V MASTERCARD DEBIT CHIP<br>V VISA DEBIT<br>V VRAY |                                                   |         |            |       |
|                                                                                                    | Transaction        | Sale                                                                                                  | Refund                                                         |                                                   |         |            |       |
|                                                                                                    | Type:              | Reject                                                                                                | Reversal                                                       |                                                   |         |            |       |
|                                                                                                    |                    | Void                                                                                                  | Cash Advance                                                   |                                                   |         |            |       |
|                                                                                                    | Merchant           | Clear Select All                                                                                      |                                                                |                                                   |         |            |       |
|                                                                                                    | Category Code:     |                                                                                                    |                                                                |                                                   |         |            |       |
|                                                                                                    |                    |                                                                                                    |                                                                |                                                   |         |            |       |
|                                                                                                    |                    |                                                                                                    |                                                                |                                                   |         |            |       |
|                                                                                                    |                    |                                                                                                    |                                                                | -                                                 |         |            |       |

Move any unwanted columns from the right hand side of the page to the left by using the buttons in the centre of the page. The screenshot below illustrates that two columns have already been moved across.

When you have finished selecting the columns not required, click on the Back button in the bottom left of the screen

| LLOYDS BANK 🚧   CARDNET                                                                             | Business Track ®          | Help   Tutor     | /181        |
|----------------------------------------------------------------------------------------------------|---------------------------|------------------|-------------|
| Overview • • Reports • Account Information • Search                                                 |                           | English/GB       | ĸ           |
| Customise Report                                                                                    |                           |                  |             |
| Available Columns                                                                                   | Columns Present in Report |                  |             |
| Column Name                                                                                         | Column Name               | Group By Ontions |             |
| Merchant ID                                                                                         | External MID              |                  |             |
| Average Ticket                                                                                      | DBA Name                  |                  |             |
|                                                                                                    | Transaction Date          |                  |             |
|                                                                                                    | Submit Date               |                  | -           |
|                                                                                                    | Funded Date               |                  | -           |
|                                                                                                    | Currency Code             |                  | -           |
|                                                                                                    | Sales Count               |                  |             |
|                                                                                                    | Sales Amount              |                  |             |
|                                                                                                    | Refund Count              |                  | -           |
|                                                                                                    | Refund Amount             |                  | -           |
|                                                                                                    | Rejected Count            |                  |             |
|                                                                                                    | Rejected Amount           |                  |             |
|                                                                                                    | Processed Amount          |                  | •           |
| Back Form ready. Next button enabled Convide 2011-2015 Prist Data Corporation. All Rights Reserved. |                           |                  | ar<br>olicy |

ClientLine returns to the selection page. From here select either Run Now to view the report on screen or Schedule Report for other options.

#### 3.4 Reports Mailbox

Reports which have just been run or reports which are scheduled can be found in the Reports Mailbox section.

**Display Option** – My Content will allow you to see only the reports/schedules you ran/setup for the MID you are viewing. All Content for MID will allow you to see all reports/schedules for the MID you are viewing.

Reports are stored for 14 days after being generated.

**Content Type** – Reports will allow you to see and download previously run reports within the last 14 days. Schedules will allow you to see, update, and delete the schedules that have been setup.

### 4. Monthly Statement

The Monthly Statement option allows you to view a copy of your monthly statement 48 hours after month end. This option allows you to view your statement days before you would normally receive your statement. Seven years of statements are available for you to view anytime.

#### 📋 Go to lloydsbankcardnet.com

Call us on 0800 056 8669 Lines are open 9am–5pm Monday to Friday

### Please contact us if you'd like this information in an alternative format such as Braille, large print or audio.

If you have a hearing or speech impairment and would prefer to use a Textphone, call us on 0345 300 2281 (lines open 24 hours a day, seven days a week). If you are Deaf and prefer to use BSL then you can use the SignVideo service available on our website lloydsbank.com/signvideo.asp

#### Important information

Calls may be monitored or recorded in case we need to check we have carried out your instructions correctly and to help improve our quality of service.

Lloyds Bank plc. Registered Office: 25 Gresham Street, London EC2V 7HN. Registered in England and Wales No. 2065.

Authorised by the Prudential Regulation Authority and regulated by the Financial Conduct Authority and the Prudential Regulation Authority under Registration number 119278.

Eligible deposits with us are protected by the Financial Services Compensation Scheme (FSCS). We are covered by the Financial Ombudsman Service (FOS). Please note that due to FSCS and FOS eligibility criteria not all Business customers will be covered. Cardnet<sup>®</sup> is a registered trademark of Lloyds Bank plc.

#### Our service promise

If you experience a problem, we will always try to resolve it as quickly as possible. Please bring it to the attention of any member of staff. Our complaints procedures are published at lloydsbank.com/business

Information correct as at April 2018.

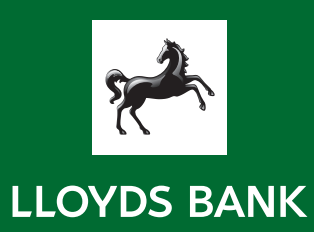